#### Посилання на KSU Online: <u>ksuonline.kspu.edu</u>

#### Ресстрація користувачів

Учасники курсу (як викладачі, так і студенти) повинні бути зареєстрованими користувачами сайту.

Для самореєстрації Ви заходите на сайт і на головній сторінці натискаєте «*Створити новий обліковий запис*».

| Received and the second second s                                                                                                    |                                       |
|----------------------------------------------------------------------------------------------------|---------------------------------------|
| важливою особливістю системи є те, що система створює і зберігає портфоліо кожного учня: всі здані<br>ним роботи, всі повідомлення у форумі, всі оцінки і коментарі викладача до робіт.                                                                                                    | 30 31                                 |
| При пілготовці та провеленні занять у системі «KSU Opline» виклалач може оперувати великим набором                                                                                                    |                                       |
| зручних інструментів у вигляді елементів курсу (глосарій, ресурс, завдання, форум, wiki, тест та ін.).                                                                                                    | Вхіл                                  |
|                                                                                                    | Didd                                  |
| з повагою, доміністрація саиту.                                                                                                    | Ім'я входу                            |
| Contine of a second second sec |                                       |
|                                                                                                    |                                       |
| Discussion program         Characterization of program         Discussion program         Discussion program         Non-thermal program         Non-thermal program<                                                                                                    | Пароль                                |
| Brance         Image: State State                                  |                                       |
| 1 Мауля J. Основи миформан<br>Основи моля програмування С++ са<br>Элиния<br>Основи моля програмування С++                                                                                                    |                                       |
| Regression and Regression and Regres | Запам'ятати мене                      |
|                                                                                                    | Вхід                                  |
|                                                                                                    | Створити новий обліковий              |
|                                                                                                    | запис                                 |
| 6 ( X × 7<br>Constant)<br>Constant)<br>Constant)<br>Constant)<br>Constant)                                                                                                    | Забули пароль?                        |
|                                                                                                    |                                       |
|                                                                                                    | Зараз на сайті                        |
|                                                                                                    | •                                     |
|                                                                                                    | No online users (останні 5<br>хвилин) |

Далі переходимо на сторінку на якій необхідно заповнити всі данні про себе.

| KSU Online                                                   |  |  |  |  |  |  |
|--------------------------------------------------------------|--|--|--|--|--|--|
| Новий обліковий запис                                        |  |  |  |  |  |  |
| <ul> <li>Створити користувача для входу в систему</li> </ul> |  |  |  |  |  |  |
| Ім'я входу •                                                 |  |  |  |  |  |  |
| Ваш пароль повинен мати принаймні 8 символів                 |  |  |  |  |  |  |
| Пароль                                                       |  |  |  |  |  |  |
| <ul> <li>Більше інформації</li> </ul>                        |  |  |  |  |  |  |
| Електронна пошта                                             |  |  |  |  |  |  |
| Електронна пошта \rm ()<br>(повторно)                        |  |  |  |  |  |  |
| In's O                                                       |  |  |  |  |  |  |
| Прізвище                                                     |  |  |  |  |  |  |
| Місто                                                        |  |  |  |  |  |  |
| Країна Ф                                                     |  |  |  |  |  |  |
| Створити запис Скасувати                                     |  |  |  |  |  |  |
| Обов'язкові поля форми помічені символом 🤑 .                 |  |  |  |  |  |  |

Знаками оклику позначені всі поля для обов'язкового заповнення.

Вам на електронну адресу прийде лист з підтвердженням. Якщо такого листа не було, зверніться до адміністратора сайту.

|                                           | Післ      | я автор         | изації і    | переходимо             | У             | вкладку            | Вибіркова                       | освітня     |
|-------------------------------------------|-----------|-----------------|-------------|------------------------|---------------|--------------------|---------------------------------|-------------|
| компонента за фахом ⇒ на 2020 – 2021 н.р. |           |                 |             |                        |               |                    |                                 |             |
| KS                                        | SU Online | Факультети<br>👻 | Відеолекції | Додаткові<br>ресурси 👻 | Інфо<br>техно | рмаційні<br>ології | Вибіркова освітня ко<br>фахом 👻 | мпонента за |
|                                           |           |                 |             |                        |               |                    | на 2020-2021 н.р.               |             |
|                                           | KSU (     | Juline          |             |                        |               |                    |                                 |             |
|                                           | В начало  |                 |             |                        |               |                    |                                 |             |

#### Переходимо на сторінку де обираємо рівень вищої освіти

| Категории курсов:                                            | Основне меню / Вибіркова освітня компонента за фахом        |  |  |  |
|--------------------------------------------------------------|-------------------------------------------------------------|--|--|--|
| Поиск курса                                                  | Применить 🕢                                                 |  |  |  |
| <ul> <li>Перший (бакала</li> <li>Другий (магістер</li> </ul> | врський) рівень вищої освіти<br>оський) рівень вищої освіти |  |  |  |

Обравши необхідний рівень переходимо на сторінку переліку освітніх прогам

| Категории курсов: Основне меню / Вибіркова освітня компонента за фахом / Перший (бакалаврський) рівень вищої освіти |  |  |  |  |
|----------------------------------------------------------------------------------------------------|--|--|--|--|
| Поиск курса Применить 3                                                                                             |  |  |  |  |
| 💱 Освітня програма «Професійна освіта (Технологія виробництва і переробки продуктів сільського господарства)»       |  |  |  |  |
| Освітня програма «Історія та археологія»                                                                            |  |  |  |  |
| Освітня програма «Дошкільна освіта»                                                                                 |  |  |  |  |
| Освітня програма «Початкова освіта»                                                                                 |  |  |  |  |
| Освітня програма «Філологія (Прикладна лінгвістика)                                                                 |  |  |  |  |
| Освітня програма «Філологія (Германські мови та літератури (переклад включно))                                      |  |  |  |  |
| Освітня програма «Середня освіта (Іспанська мова і література)»                                                     |  |  |  |  |
| 💱 Освітня програма «Середня освіта (Французька мова і література)»                                                  |  |  |  |  |
| 💱 Освітня програма «Середня освіта (Німецька мова і література)»                                                    |  |  |  |  |
| 💱 Освітня програма «Середня освіта (Англійська мова і література)»                                                  |  |  |  |  |
| 💱 Освітня програма «Середня освіта (Російська мова і література)»                                                   |  |  |  |  |
| Освітня програма «Середня освіта (Історія)»                                                                         |  |  |  |  |
| 💱 Освітня програма «Право»                                                                                          |  |  |  |  |

Обираємо Вашу освітню програму, потрапляємо вперше на сторінку освітньої програми, та натискаємо Записатись на курс

| Настройка зачисления на курс                                                                                             |  |  |  |  |
|----------------------------------------------------------------------------------------------------|--|--|--|--|
| <sup>©</sup> Освітня програма «Професійна освіта (Технологія виробництва і переробки продуктів сільського господарства)» |  |  |  |  |
| Manager: Роман Чепок                                                                                                    |  |  |  |  |
|                                                                                                    |  |  |  |  |
| <ul> <li>Самостоятельная запись (Student)</li> </ul>                                                                     |  |  |  |  |
| Кодовое слово не требуется.                                                                                              |  |  |  |  |
| Ваписаться на курс                                                                                                    |  |  |  |  |

Вдруге потрапляємо на сторінку освітньої програми де розміщені презентації та анонімне опитування

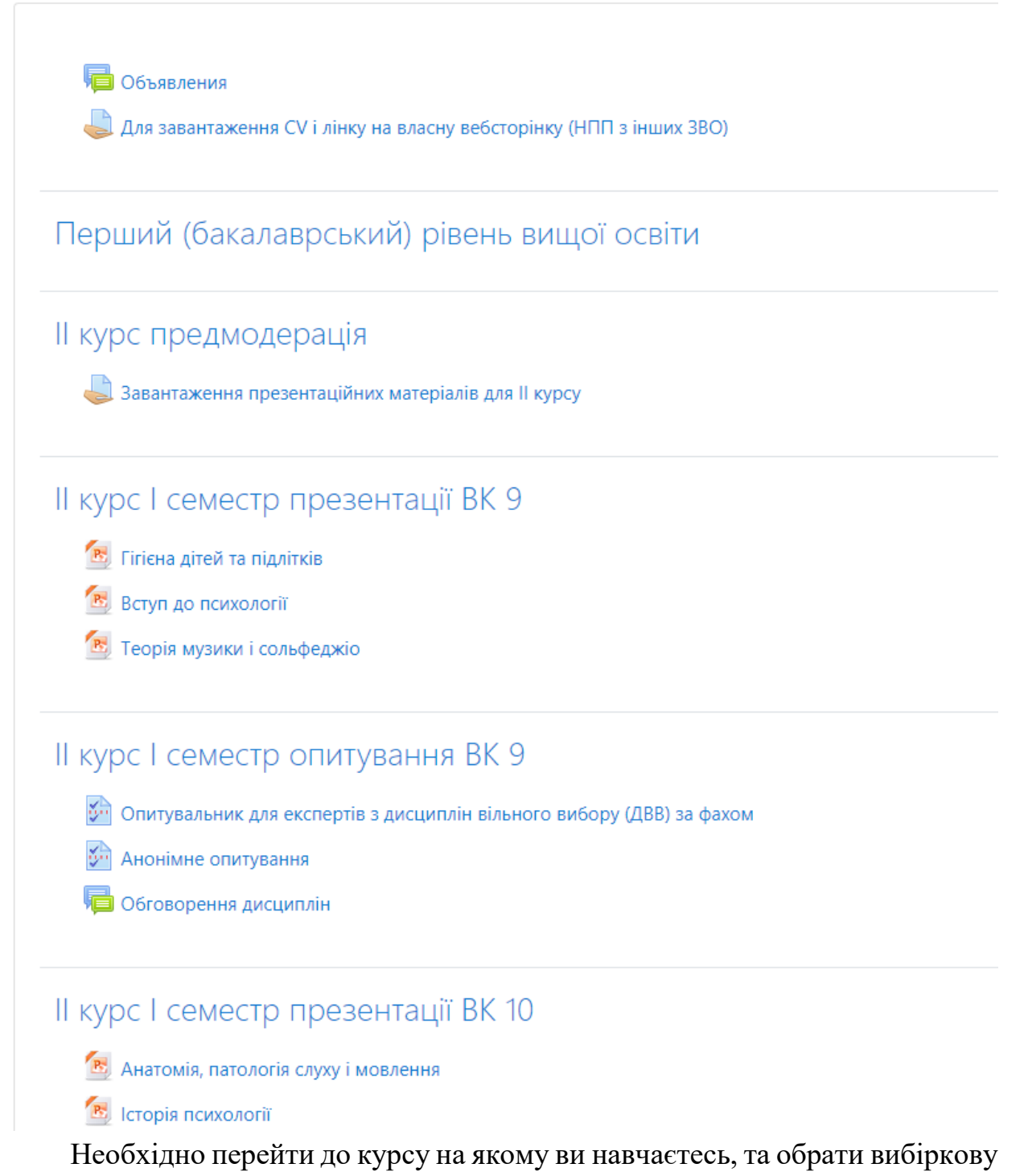

компоненту.

Наприклад IV курс переглянути презентації та обрати в кожному блоці одну дисципліну. У прикладі для IV курс необхідно обрати дисципліни у I семестрі два рази.

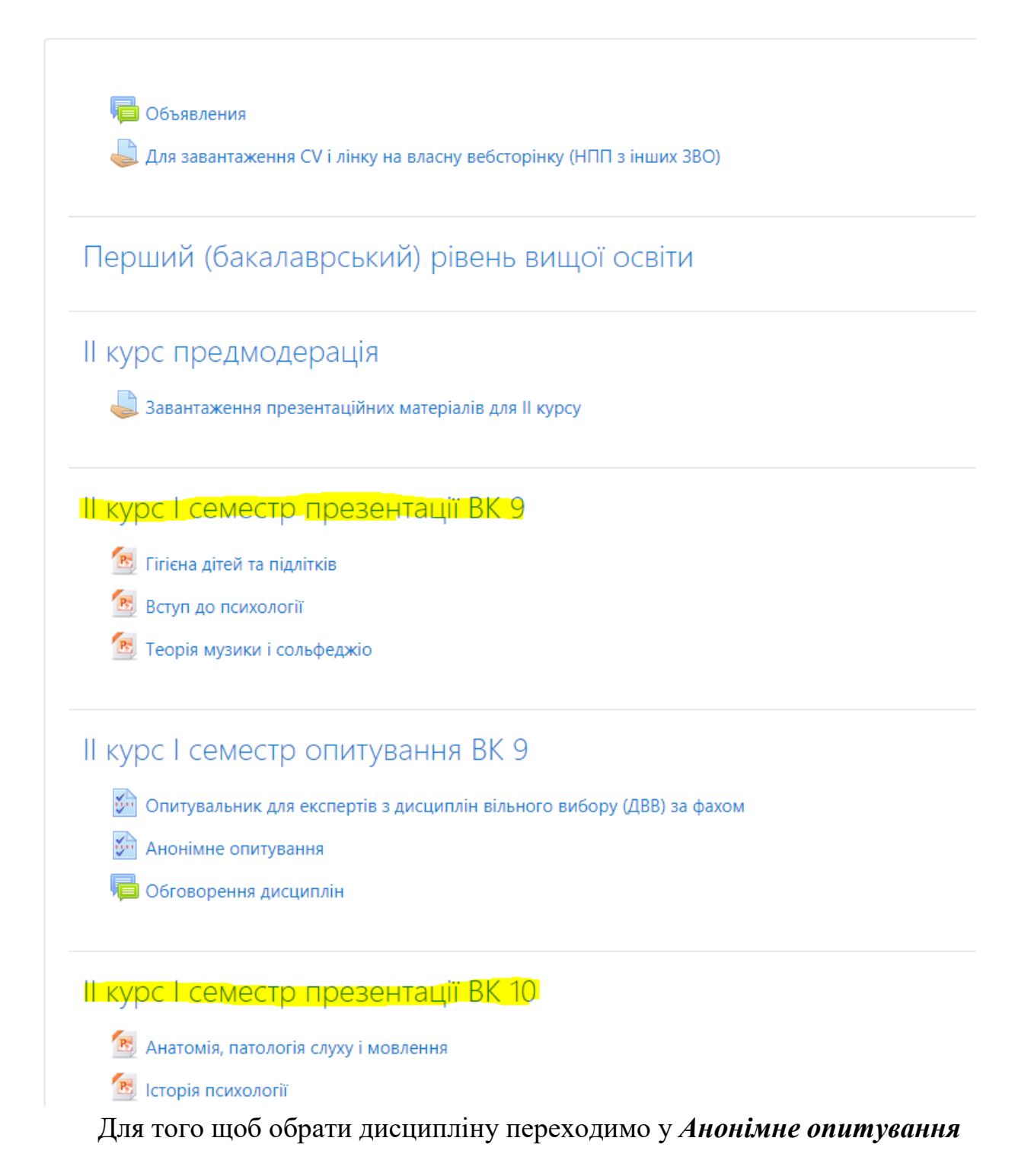

# IV курс I семестр презентації вибіркова 10

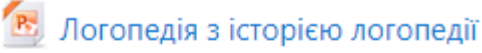

- 透 Психологічна служба в ЗДО
  - 💈 Дитячий фольклор та театрально-ігрова діяльність у ЗДО

### IV курс I семестр опитування вибіркова 10

💯 Опитувальник для експертів з дисциплін вільного вибору (ДВВ) за фахом

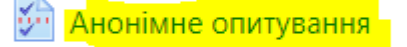

闻 Обговорення дисциплін

# IV курс II семестр презентації вибіркова 9

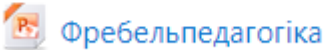

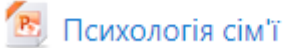

## IV курс II семестр опитування вибіркова 9

Потрапляємо на сторінку *Анонімного опитування* та натискаємо Відповісти на питання

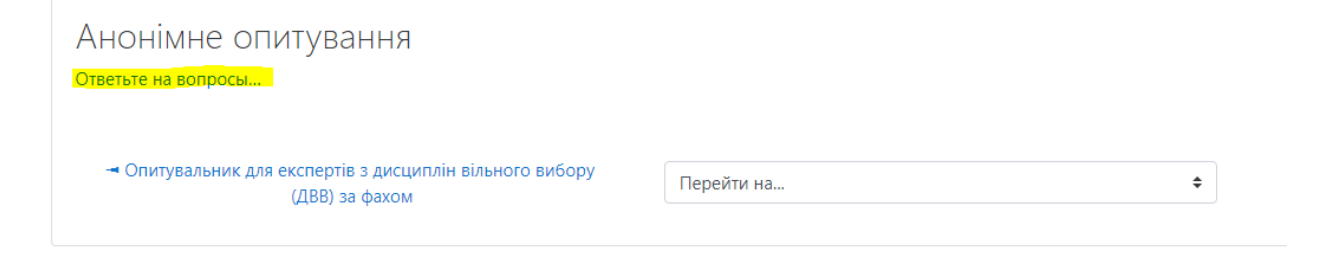

Обираємо одну з дисциплін та натискаємо Подати анкету на розгляд

| 1*                 | Проголосуйте за одну дисципліну                          |  |  |  |  |
|--------------------|----------------------------------------------------------|--|--|--|--|
|                    | <ul> <li>Логопедія з історією логопедії</li> </ul>       |  |  |  |  |
|                    | 🔿 Психологічна служба в ЗДО                              |  |  |  |  |
|                    | О Дитячий фольклор та театрально-ігрова діяльність у ЗДО |  |  |  |  |
| <mark>Іодат</mark> | и анкету на розгляд                                      |  |  |  |  |
|                    |                                                          |  |  |  |  |

Натискаємо *Продовжити* та знову обираємо дисципліну з наступного блоку презентацій

| Дякуємо за заповнення цієї анкети.                                                            |            |    |  |  |  |
|-----------------------------------------------------------------------------------------------|------------|----|--|--|--|
| Продовжити                                                                                    |            |    |  |  |  |
|                                                                                               |            |    |  |  |  |
|                                                                                               |            |    |  |  |  |
| <ul> <li>Опитувальник для експертів з дисциплін вільного вибору<br/>(ЛВВ) за фахом</li> </ul> | Перейти до | \$ |  |  |  |
|                                                                                               |            |    |  |  |  |